平成27年度 二酸化炭素排出削減対策事業費等補助金 (低炭素価値向上に向けた社会システム構築支援事業)

応募申請様式2及び3

# 記入にあたっての注意事項

一般社団法人 低炭素社会創出促進協会

## 様式2・3の入力ファイルの概要

様式2の実施報告書と様式3の経費内訳は、ひとつのエクセルファイルで構成 されています。また、事業によって使用するファイルが異なりますので、必ず 入力前に応募を希望する事業の様式であるか確認をしてください。

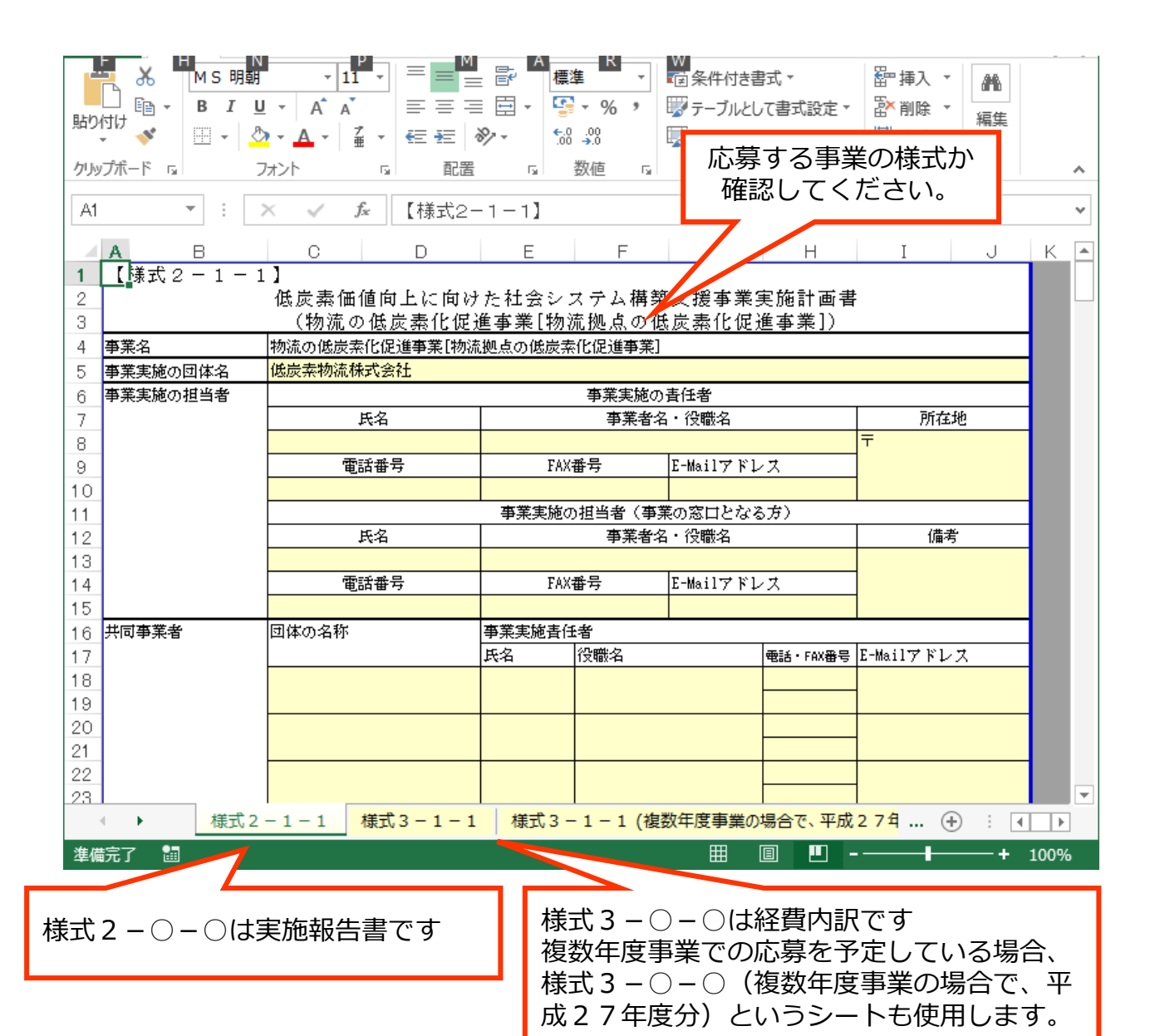

#### 様式2 記入上の注意事項

原則、黄色いセルに入力してください。白い色のセルには計算式が入っている 場合があり、編集しますと申請内容が正しく入力されない場合があります。 セル内に記入する内容が収まりきれない場合は、セルの行の高さを調整してく ださい。印刷した場合でも文字が切れないか、確認をしてください。

| ○倉庫では天井用照明器具に水銀灯を用いている。1灯あたりの消費電ナ                                                                                                    |  |  |  |  |  |  |  |
|----------------------------------------------------------------------------------------------------|--|--|--|--|--|--|--|
| E         F         G         H         I         J           の提出があれば省略化                                                                                                    |  |  |  |  |  |  |  |
|                                                                                                    |  |  |  |  |  |  |  |
| 小ガハトト     bit     ノオハト     bit       ・     ・     ・     ●     ●     ●     ●     ●     ●     ●     ●     ●     ●     ●     ●     ●     ●     ●     ●     ●     ●     ●     ●     ●     ●     ●     ●     ●     ●     ●     ●     ●     ●     ●     ●     ●     ●     ●     ●     ●     ●     ●     ●     ●     ●     ●     ●     ●     ●     ●     ●     ●     ●     ●     ●     ●     ●     ●     ●     ●     ●     ●     ●     ●     ●     ●     ●     ●     ●     ●     ●     ●     ●     ●     ●     ●     ●     ●     ●     ●     ●     ●     ●     ●     ●     ●     ●     ●     ●     ●     ●     ●     ●     ●     ●     ●     ●     ●     ●     ●     ●     ●     ●     ●     ●     ●     ●     ●     ●     ●     ●     ●     ●     ●     ●     ●     ●     ●     ●     ●     ●     ●     ●     ●     ●     ●     ●     ●     ●     ● |  |  |  |  |  |  |  |
| 必要に応じて、セル内で改行してください。セル内<br>での改行は、Altキー + Enterキーでできます<br>(Macの場合はoptionキー + commandキー +<br>Enterキー)                                                                                                    |  |  |  |  |  |  |  |
|                                                                                                    |  |  |  |  |  |  |  |

#### 別紙に添付した参考資料を参照する場合

| Ⅰ85 <事業実施スケジュール>                |                                                      |  |  |  |  |  |  |  |
|---------------------------------|------------------------------------------------------|--|--|--|--|--|--|--|
| 186 * 事業の実施スケジュールを記入る           | * 事業の実施スケジュールを記入する。事業期間が複数年度に亘る場合には、全工程を含めた実施スケジュールと |  |  |  |  |  |  |  |
| 187 し、事業内容と照らし合わせ、何を            | Sどこまで実施するのかが明らかに分かるように記入する。また、後年度負担額                 |  |  |  |  |  |  |  |
| 188 も参考記入する。                    |                                                      |  |  |  |  |  |  |  |
| 189 * 実施スケジュールは別紙を添付し           | 39 * 実施スケジュールは別紙を添付してもよい。                            |  |  |  |  |  |  |  |
| <mark>実施スケジュールは【参考資料1】</mark> を | 2参照                                                  |  |  |  |  |  |  |  |
|                                 |                                                      |  |  |  |  |  |  |  |
|                                 |                                                      |  |  |  |  |  |  |  |
| 100                             |                                                      |  |  |  |  |  |  |  |
| 190                             |                                                      |  |  |  |  |  |  |  |
| 191 注1 本報告書に、モーダルシフトの           | D実施前後の                                               |  |  |  |  |  |  |  |
| 192 - 拠資料等を添付する。                |                                                      |  |  |  |  |  |  |  |
| 193 注2 記入欄が少ない場合は、本様の           | 参考資料は、<br>検索しやりいよつに、<br>資料番号を付けく                     |  |  |  |  |  |  |  |
| 10/                             | ください。申請書中には、どの番号の資料を参照すれ                             |  |  |  |  |  |  |  |
|                                 | げいいのかがわかるとうに記載してください                                 |  |  |  |  |  |  |  |
|                                 |                                                      |  |  |  |  |  |  |  |
|                                 |                                                      |  |  |  |  |  |  |  |

## 様式2 記入上の注意事項

表に情報を入力する場合で、必要な行が足りない場合は、行をコピーして張り 付けることで、入力欄を追加してください。

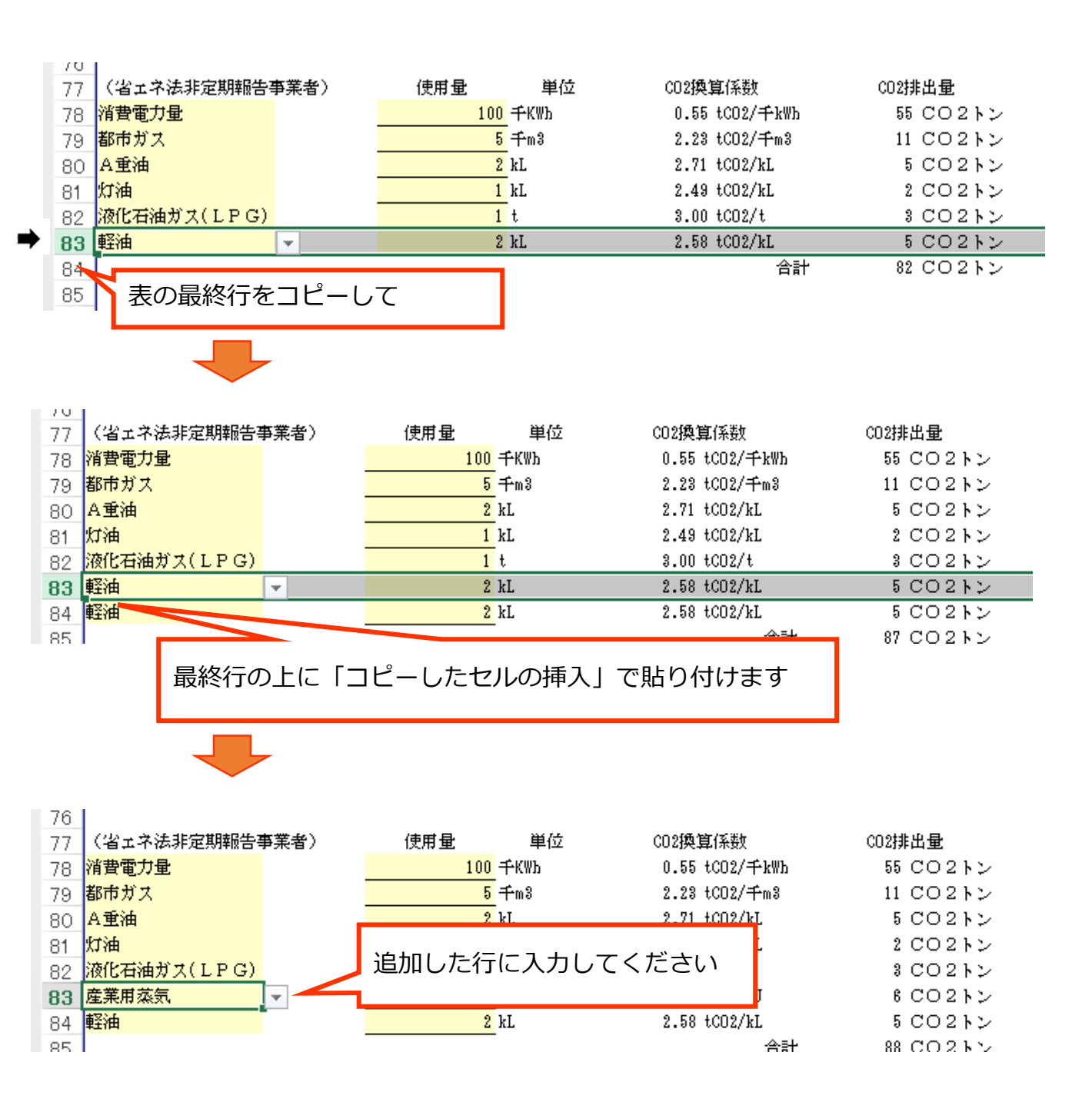

## 様式2 印刷上の注意事項

印刷する際には、横方向で分割しないようにした状態で印刷を行ってください。

印刷

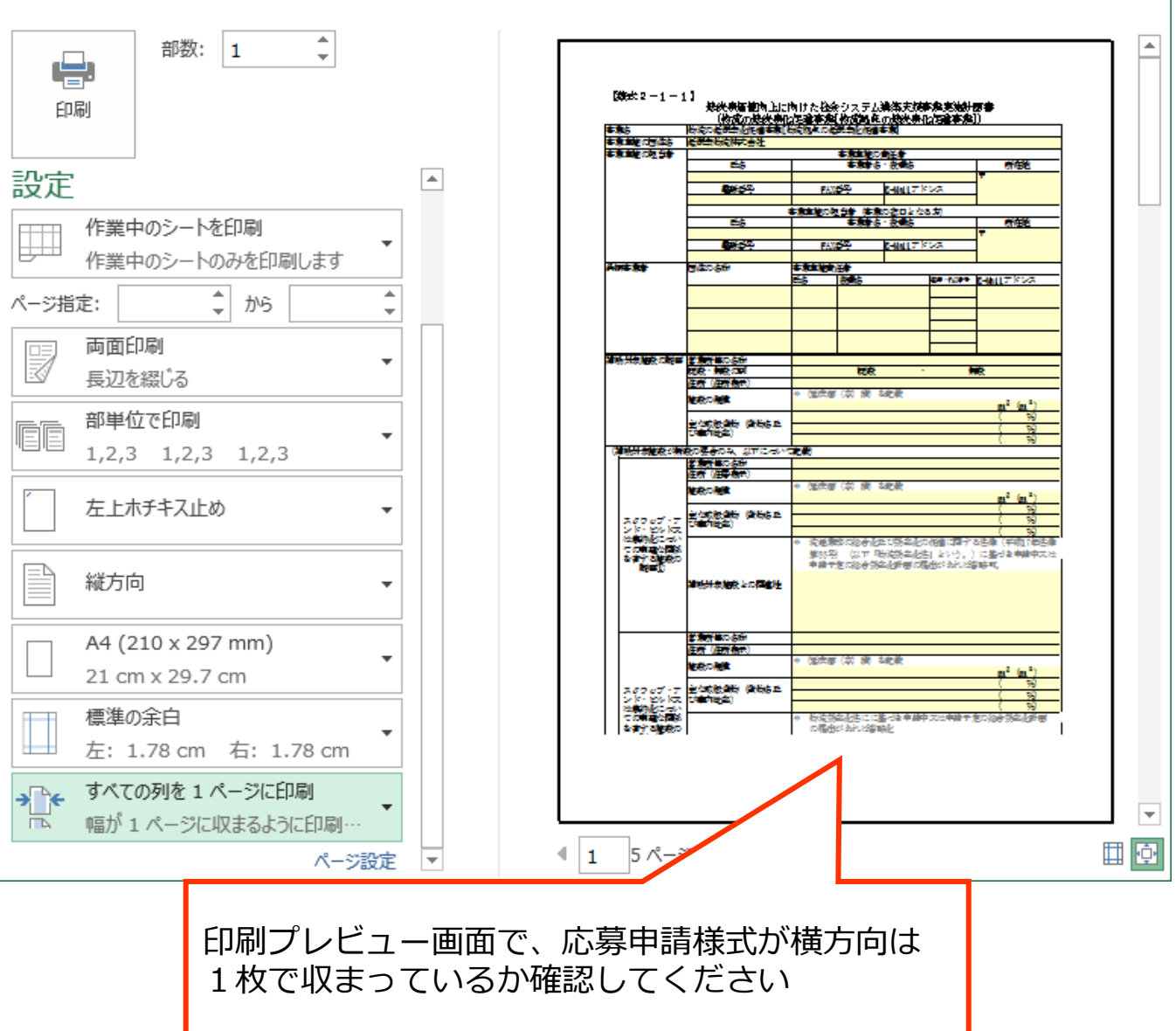

#### 様式3 記入上の注意事項

原則、黄色いセルに入力します。白いセルには計算式が入っており、編集して しまうと補助金所要額が正しく計算されなくなる場合がありますので注意して ください。

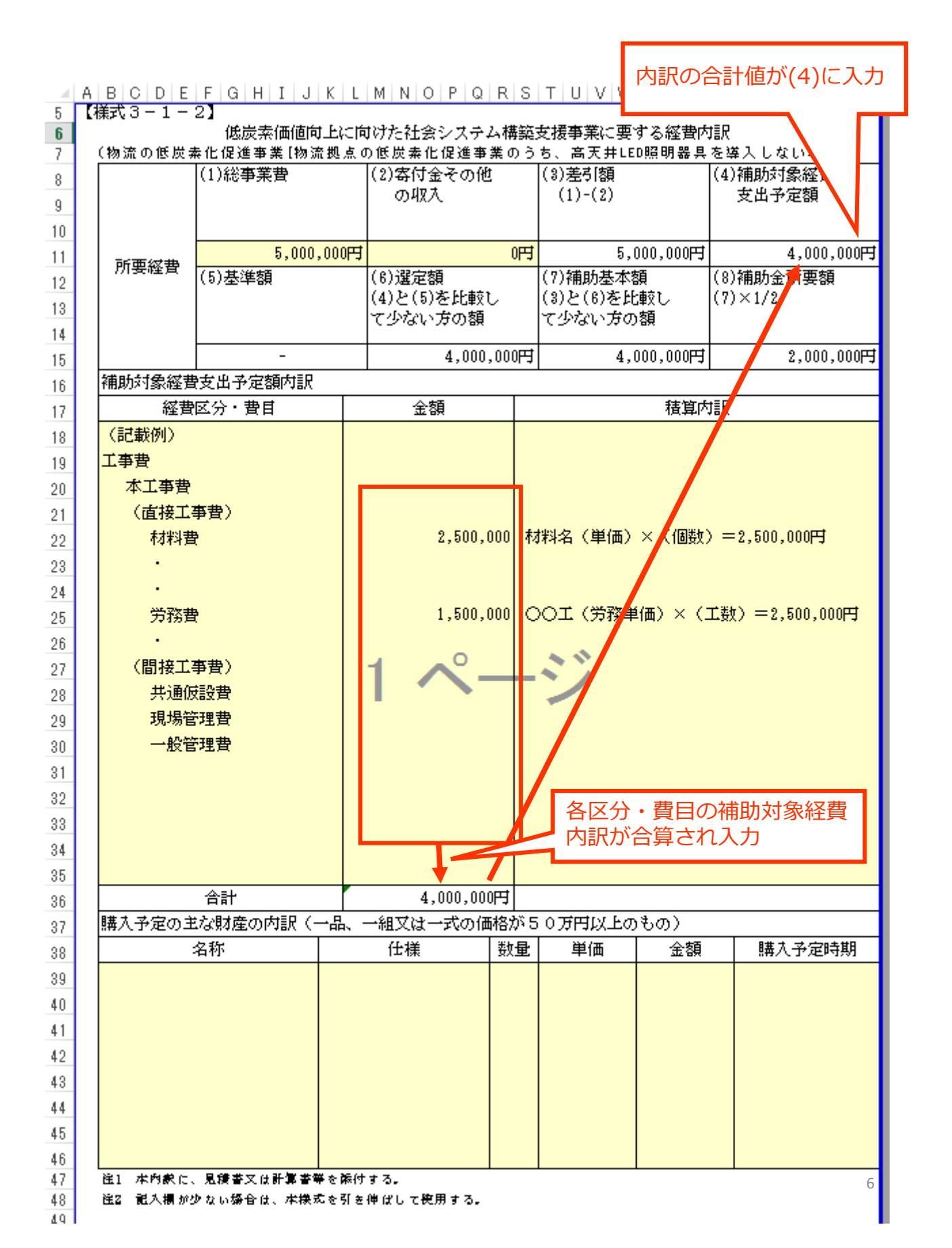

#### 様式3 複数年度事業の場合

複数年度事業の場合、すべての年度で要する事業費について記入するシートと、 そのうち平成27年度に要する事業費について記入するシートの2種類の記 入・提出をお願いいたします。

| - 4    | A                                                         | BCDE               | FGHIJK   | LMNOP                | QRS        | TUVWXYZ                  | AA AB AC AD AE AF AG AF |  |
|--------|-----------------------------------------------------------|--------------------|----------|----------------------|------------|--------------------------|-------------------------|--|
| 1      |                                                           |                    |          |                      |            | e and a bit by           |                         |  |
| 2      | このシートには、事業全体の経費内訳を人力してくたざい。                               |                    |          |                      |            |                          |                         |  |
| 3      | 複数年度事業の場合は、複数年度の事業費総額を記入します。                              |                    |          |                      |            |                          |                         |  |
| 4      | <b>- 7</b> 4                                              | ¥ <del>.</del> 2 1 | 01       |                      |            |                          |                         |  |
| 0<br>6 | 【株式3 = 1 = 2】<br>                                         |                    |          |                      |            |                          |                         |  |
| 7      | 0<br>7 (物流の低炭素化促進事業[物流拠点の低炭素化促進事業のうち、高天井LED照明器具を導入しない場合]) |                    |          |                      |            |                          |                         |  |
| 8      |                                                           |                    | (1)総事業費  | (2)寄付金そ              | ·の他        | (3)差引額                   | (4)補助対象経費               |  |
| 9      |                                                           |                    |          | の収入                  |            | (1)-(2)                  | 支出予定額                   |  |
| 10     |                                                           |                    |          |                      |            |                          |                         |  |
| 11     |                                                           | 所西纹曲               | 5,000,00 | 円                    | 0円         | 5,000,000円               | 4,000,000円              |  |
| 12     |                                                           | 加安健良               | (5)基準額   | (6)選定額               |            | (7)補助基本額                 | (8)補助金所要額               |  |
| 13     |                                                           |                    |          | (4)と(5)を)<br>マルオットキャ | 北戦し<br>五ヶ靖 | (3)ど(6)を比較し<br> アルナハッキの類 | $(7) \times 1/2$        |  |
| 14     |                                                           |                    |          | (Jav.)               | // 89      | (9/84/70/88              |                         |  |
| 15     |                                                           |                    | -        | 4                    | ,000,000円  | 4,000,000円               | 2,000,000円              |  |
| 16     |                                                           | 補助対象経費             | 費出予定額内訳  |                      |            |                          |                         |  |
| 17     | 経費区分・費目                                                   |                    | 区分・費目    | 金額                   |            | 積算内訳                     |                         |  |
| 18     |                                                           | (記載例)              |          |                      |            |                          |                         |  |
|        | •                                                         | <u>۲</u>           | 様式3-1-2  | 様式3-1-               | 2 (複数年     | =度事業の場合で、平成              | 27年度分) … 🕀              |  |
| 準備     | 準備完了 🔠 🛛 🛛 📕 🔲 🖳                                          |                    |          |                      |            |                          |                         |  |
|        |                                                           |                    |          |                      |            |                          |                         |  |

「様式3-〇-〇」には、例えば平成27年度~平成28年度にわたる事業の場合は、その2年間での事業費の経費内訳を記入してください。 単年度事業の場合は、このシートに事業費の内訳を記入してください。

| 1                              | 1                                                                                         | BCDE   | FGHIJK          | LM            | 1 N O P Q R         | S    | TUVWXYZ                | AA AB AC AD  | AE AF AG AI |
|--------------------------------|-------------------------------------------------------------------------------------------|--------|-----------------|---------------|---------------------|------|------------------------|--------------|-------------|
| 2                              | ſ                                                                                         | このシート  | -には、複数年度        | 度事業           | 業の場合で、著             | ₽Æ   | 成27年度に発生?              | する経費内        | l訳を入力       |
| 3                              | 単年度事業の場合は、このシートは入力不要です                                                                    |        |                 |               |                     |      |                        |              |             |
| 5                              | (#                                                                                        | 兼式3−1− | 2】<br>(伯贵去価値向下) | ्रात्ताः श्वे | けたりも金シッサニン、耕        | ***  | な援事業)~亜オ2 編曲は          | (平成2)<br>t≣R | 7年度分)       |
| 7                              | しの反系(回回り二に向りたに云ジステム)再発えて及事系に安する経営内部<br>(物流の低炭素化促進事業[物流拠点の低炭素化促進事業のうち、高天井LED照明器具を導入しない場合]) |        |                 |               |                     |      |                        |              |             |
| 8                              | ſ                                                                                         |        | (1)総事業費         | (2            | 2)寄付金その他            |      | (3)差引額                 | (4)補助対象約     | 经費          |
| 9                              |                                                                                           |        |                 |               | の収入                 |      | (1)-(2)                | 支出予定物        | 顏           |
| 10                             |                                                                                           |        |                 |               |                     |      |                        |              |             |
| 11                             |                                                                                           | 所西奴曲   | 5,000,00        | 町             | (                   | 円    | 5,000,000円             | 5,           | 000,000円    |
| 12                             |                                                                                           | 加安理具   | (5)基準額          | (6            | 3)選定額               |      | (7)補助基本額               | (8)補助金所      | 要額          |
| 13                             |                                                                                           |        |                 | (4            | 1)と(りを比較し<br>つかい方の類 |      | (3)と(6)を比較し<br>て小かい方の類 | (7)×1/2      |             |
| 14                             |                                                                                           |        |                 | Ľ             | 2.946.0200.8%       |      |                        |              |             |
| 15                             |                                                                                           |        | -               |               | 5,000,000           | 円    | 5,000,000円             | 2,           | 500,000円    |
| 16                             |                                                                                           | 補助対象経費 | 支出予定額内訳         |               |                     |      |                        |              |             |
| 17                             | 経費区分・費目                                                                                   |        |                 | 金額            |                     | 積算内訳 |                        |              |             |
| 18 (記載例) (記載例)                 |                                                                                           |        |                 |               |                     |      |                        |              |             |
| 4                              |                                                                                           | ·      | 様式 3 - 1 - 2    | 様式            | 3 - 1 - 2 (複数       | 牧年   | 度事業の場合で、平成             | 2 7年度分)      | 🕀           |
| 準備完了 🔠 🛛 🛛 👘 🔲 🖽 🖽 🖽 🖽 🖽 🖽 🖽 🔛 |                                                                                           |        |                 |               |                     |      |                        |              |             |
|                                |                                                                                           |        |                 |               |                     |      |                        |              |             |

「様式3-〇-〇(複数年度事業の場合で、平成27年度分)」には、例えば平成27年度~平成28年度にわたる事業の場合は、そのうち平成27年度にかかる事業費のみの経費内訳を記入してください。 単年度事業の場合は、このシートには記入しないでください。